# CURRICUNET DIRECTIONS http://www.curricunet.com/laspositas/

# **Building Courses & Programs**

### **CREATE A NEW COURSE OR PROGRAM**

- On the left navigation under "Build" --> Select "Courses" or "Programs"
- Select "Create Course" or "Create Program"
- Fill in "Create New Course" or "Create Program Course" information; and select "OK"
- Complete Checklist: All sections of the checklist on the right hand side must be selected and "Finished"
  - Select the help buttons throughout the checklist for helpful hints
- Once completed, select the "Submit" button that has appeared on the left hand side
- **PLEASE NOTE:** CurricUNET is not designed to have text copied and pasted into the system accurately. Please type information directly in CurricUNET.

## **REVISE AN EXISTING COURSE OR PROGRAM**

- On the left navigation under "Build" --> Select "Courses" or "Programs"
- Select "Course Modification" or "Program Modification"
- Using the search, find the course or program you would like to modify
- Next to the course or program, select the copy icon (Note: Red = Active)
- Select the correct "Proposal Type"
- For Courses Only: On the "Course Review Proposal" select "OK"
- Complete Checklist: All sections of the checklist must be "Finished"
  - Select the help buttons throughout the course checklist for helpful hints
- Once completed, select the "Submit" button that has appeared on the left hand side
- **PLEASE NOTE:** CurricUNET is not designed to have text copied and pasted into the system accurately. Please type information directly in CurricUNET.

#### HOW TO DEACTIVATE A COURSE

- On the left navigation under "Build" --> Select "Courses"
- Select "Course Modification"
- Find the course you would like to deactivate using the "Course Search"
- Next to the course, select the copy icon (Note: Red = Active)
- Select the correct Course Deactivation "Proposal Type"
- On the "Course Review Proposal" select "OK"
- Finish the first page of the Course Checklist
- Once completed, select the "Submit" button that has appeared on the left hand side

# **Course or Program Proposal In Progress**

## FIND AN UNFINISHED COURSE OR PROGRAM PROPOSAL

- On the left navigation under "Build" --> Select "Courses" or "Programs"
- Under "My Courses" or "My Programs" select the pencil icon next the unfinished proposal
- Complete Checklist: All sections of the checklist on the right hand side must be selected and "Finished"

• Once completed, select the "Submit" button that has appeared on the left hand side

#### **PROPOSAL REVISION REQUESTED**

- On the left navigation under "Track" --> Select "My Approvals"
- Select Role "Course Author"
- Select the comments button to see requested revisions
- Select the pencil icon to make any needed changes
- Once completed on the left navigation under "Track" --> Select "My Approvals"
- Select Role "Course Author"
- Select "Action" next the proposal
- Use the comment box to describe any changes made
- Under Action, select either "Requested Changes Made" or "Pre-Launch" and SAVE

# Need Assistance?

Contact Elizabeth McWhorter Curriculum & SLO Specialist Office Phone: (925) 424-1106 emcwhorter@laspositascollege.edu